# Anleitung Schiridaten / Erhebungsbogen

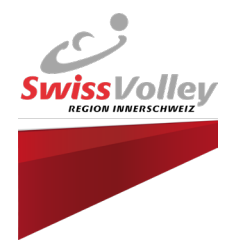

| Einloggen auf VolleyManager                                                                                                    | Benutzer wählen |                      |   |
|----------------------------------------------------------------------------------------------------|-----------------|----------------------|---|
| https://volleymanager.volleyball.ch/login                                                                                                    |                 | Ceren Renggli-Ceylan |   |
| Benutzername und Passwort eingeben                                                                                                    |                 | Schledshchter, SvRi  |   |
|                                                                                                    |                 | Meine SR-Daten       | ^ |
| Unter meine SR-Daten / Saisonale Angaben:<br>Angaben überprüfen und bei Bedarf<br>ergänzen                                                         |                 | Saisonale Angaben    |   |
| Absenzen<br>Die rot markierten 		 Angaben zwingend ausfüllen. Neutrale bzw. Vereinslose<br>Schiedsrichter bitte direkt der Geschäftsstelle melden. |                 |                      |   |
| SR-Niveau: N4                                                                                                    |                 |                      |   |
| Generelle Angaben<br>Mein bevorzugtes Fortbewegungsmittel<br>Auto                                                                                  |                 |                      |   |
| Ich pfeife für folgende Vereine                                                                                                    |                 |                      |   |
| Ich bin in folgenden Teams als Spieler tätig                                                                                                    |                 |                      |   |
| Ich bin in folgenden Teams als Trainer tätig<br>#3872   TSV Steinen 1 (U23 4.Liga, ♀, SVRI) 🐼                                                      |                 |                      |   |

Gewünschtes Pensum eintragen: 1 Pensum = 9 Spiele / 1.5 Pensen = 14 Spiele / freies Pensum = 10 oder mehr Spiele

Spezifische Angaben für die SVRI

Gewünschtes Pensum

1 Pensum

Total SR-Mandate gemäss Pensum: 1

Vergebene SR-Mandate: 0

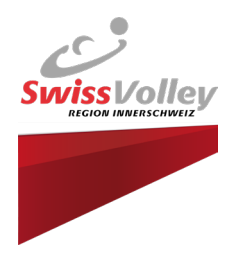

### SR-Mandat hinzufügen:

| Spezifische Angaben für die SVRI<br><sup>Gewünschtes Pensum</sup><br>1 Pensum |  |  |  |
|-------------------------------------------------------------------------------|--|--|--|
| Total SR-Mandate gemäss Pensum: 1                                             |  |  |  |
| Vergebene SR-Mandate: 0                                                       |  |  |  |

### Mandat angeben / aufteilen

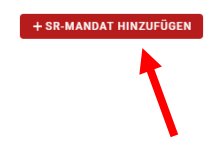

| Total SR-Mandate gemäss Pensum: 1 |   |   |
|-----------------------------------|---|---|
| Vergebene SR-Mandate: 1           |   |   |
| Anzahl Mandate Verein<br>1        | • | Î |

-

Wer mehr als 1 Pensum übernimmt, kann die Pensen an 1 oder mehre Vereine zuweisen. Dabei gilt zu beachten, dass min. 1 volles Pensum für einen Verein geleitet werden muss. \*

#### \*Über Ausnahmen entscheidet die RSK per schriftlichem Antrag

Total SR-Mandate gemäss Pensum: 1.5 Vergebene SR-Mandate: 1.5 Anzahl Mandate Verein Anzahl Mandate Verein 0.5 ▼ #911003 | RTZ Innerschweiz

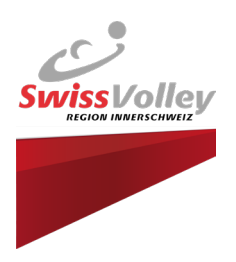

## Dispens / Rücktritt

Wer sich dispensieren lassen oder zurücktreten möchte, kann dies ebenfalls da eintragen:

| Ich möchte dispensiert werden.                                  |
|-----------------------------------------------------------------|
| Ich möchte beim Verband von meinen SR-Tätigkeiten zurücktreten. |
| D Ich bin für die aktuelle Saison dispensiert.                  |
| Ich bin zurückgetreten.                                         |
| Bemerkungen für den Verband:                                    |
|                                                                 |
|                                                                 |
|                                                                 |

### Weitere Angaben

Wer sich befördern oder beobachten lassen oder möchte, kann dies ebenfalls da eintragen.

Bei einem Zurückstufungswunsch bittet die RSK um eine schriftliche Begründung, warum der Schiri dies wünscht. Anschliessend alles speichern.

| Den möchte zurückgestuft werden.                                         |           |        |
|--------------------------------------------------------------------------|-----------|--------|
| D Ich bin interessiert, in der kommenden Saison Spiele der NL zu leiten. |           |        |
| D Ich möchte die LR-Ausbildung absolvieren.                              |           |        |
| D Ich stehe für regionale Cupspiele als SR zur Verfügung                 |           |        |
| Der Verband prüft deine Beförderung.                                     | ABBRECHEN | SPEICH |
|                                                                          |           |        |

ERN

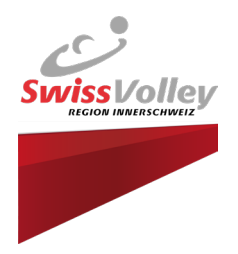

### Absenzen

Unter meine SR-Daten / Absenzen alle Absenzen eintragen.

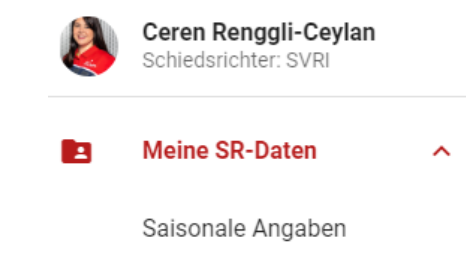

Achtung, Einsätze als Spieler oder Trainer werden automatisch als ganz Tages Absenz hinterlegt und müssen **nicht** erfasst werden:

Absenzen

| Meine Absenz     | en                                    |                   |                       |                   |
|------------------|---------------------------------------|-------------------|-----------------------|-------------------|
| i Du kannst Abse | enzen für die Zeitperiode vom 01.09.2 | 2023 bis 30.04.20 | 24 hinzufügen, bearbe | iten und löschen. |
| • AUTOMATISCHE A | BSENZEN ALS TRAINER UND/ODER          | SPIELER           |                       |                   |
|                  |                                       |                   |                       |                   |
| Suche            | Q                                     |                   |                       |                   |
|                  | Von 1                                 | Bis               | Bemerkung             |                   |
|                  |                                       |                   |                       | Keine Date        |
| DOWNLOAD XLSX    | LÖSCHEN                               |                   |                       |                   |

### Einmalige oder wiederkehrende Absenz hinzufügen:

![](_page_3_Figure_9.jpeg)

Wiederkehrende Absenzen wären beispielsweise Trainingszeiten, welche das System nicht erkennt. Diese können als wiederkehrende Absenzen erfasst werden